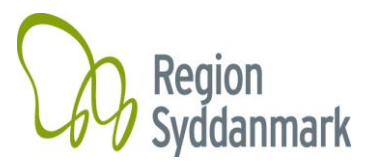

Side

# Indkøbsservice - Vejledning/Instruktion

| Navn                                           |             | Vejledning nr. |
|------------------------------------------------|-------------|----------------|
| Vejledning til ILS online, praktiserende læger |             |                |
| Udarbejdet af                                  | Godkendt af | Version        |
|                                                |             | _              |
| Vibeke Jensen                                  |             | 6              |
| Vibeke Jensen<br>Gældende fra                  | Erstatter   | 6              |

## Indholdsfortegnelse

| 1. Åbningsbilledet        | 2  |
|---------------------------|----|
| 2. Forsiden på ILS Online | 3  |
| 3. Bestilling             | 4  |
| 4. Afsendte bestillinger  | 8  |
| 5. Varemodtagelse         | 9  |
| 6. System                 | 10 |
| 7. Leveranceplan.         | 10 |

# Spørgsmål til denne vejledning, logon eller generel anvendelse af systemet kan rettes til:

ILS Support ilssupport@rsyd.dk 7663 1080

## Spørgsmål vedr. varemodtagelse, varer på positivlisten og betaling

Hanne Jeppesen <u>Haj@rsyd.dk</u> 7663 1787

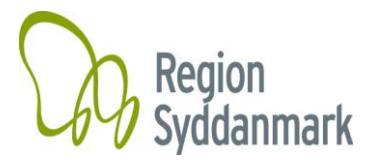

# 1. Åbningsbilledet

Du får adgang til ILS Online via Internettet på adressen: https://praksisvarer.regionsyddanmark.dk/ILSPROD/weblogon.r

| Tilslutning - Brugeriden                                                                                                    | tifikation. |
|----------------------------------------------------------------------------------------------------|-------------|
| Brugernavn:<br>Adgangskode:<br>Logon                                                                                                    |             |
| Overheadgen Lumocolor Sort 317-9 Medua 1703(0) 161           LIO0-10         I Stk.         Diskettebox M/L&S 7/50 Disketter 3,5*         T2032(0) 161           LIO925         I Stk.         Diskettebox M/L&S 7/50 Disketter 3,5*         T2032(0) 161 |             |

Indtast dit brugernavn og adgangskode.

Brugernavn er klinikkens ydernummer. F.eks. 85476. Du skal ikke bruge det foranstillet 0 i jeres ydernummer.

Første gang du tager systemet i brug, skal du bruge den kode, du har fået ved oprettelsen.

Koden skrives i feltet "Nuværende adgangskode"

Din nye kode skal være på min. 10 tegn. Det anbefales at koden indeholder både tal, store og små bogstaver samt specialtegn. Koden må ikke indeholde æ, ø og å eller dele af ens navn eller Cpr. nr.

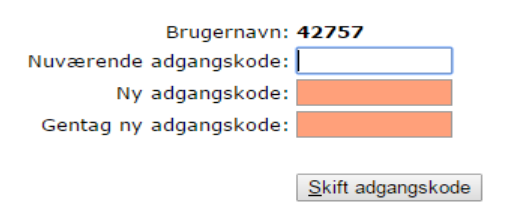

Herefter kan du logge på med din nye unikke kode.

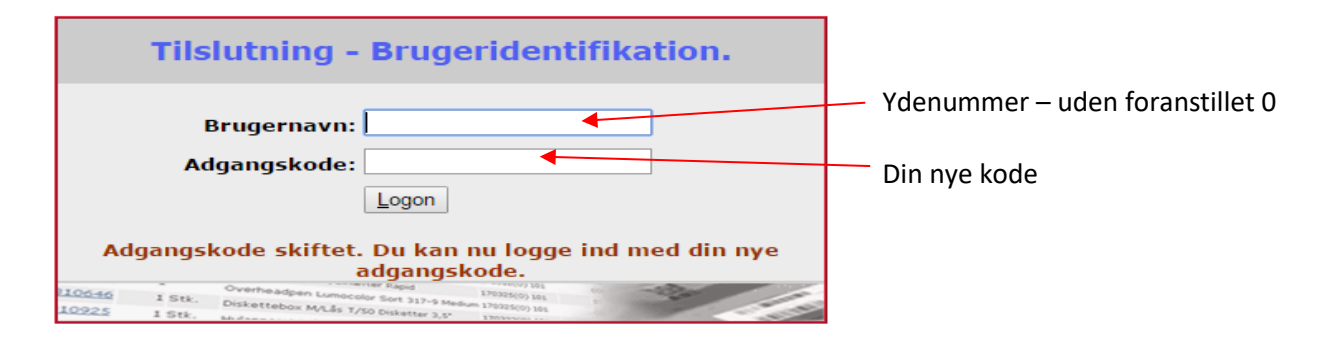

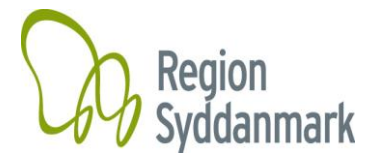

### 2. Forsiden på ILS Online

Når du kommer ind på ILS Online bliver du mødt af forskellige informationer. Til venstre i billedet findes den generelle information til alle brugere af ILS Online.

Hvis du har varer du skal modtage, så vises det her.

Til højre i billedet findes den information, der specifikt er rettet mod jer. Her kan I bl.a. trække den nyeste vejledning og se leveranceplanerne.

| Rekvirent:                                                                                                    | Praksis                                                                                                    |
|----------------------------------------------------------------------------------------------------|----------------------------------------------------------------------------------------------------|
| Opgaver<br>• <u>Du har fået leveret varer som du endnu ikke har varemodtaget</u><br><u>Tryk p</u> å denne besked for at gå til varemodtagels <u>e.</u>                                                                                                    | Danie Guget : 7                                                                                                    |
| Generel information                                                                                                    | Husk at varemodtage i systemet, når du modtager en pakke fra leverandøren.<br>Husk du kan se en besked til venstre under Ongaver så kan du komme direkt ind i varemodtanelsen ved at trukke nå linket                                                                                                    |
| ILS er opdateret til version 11.7                                                                                                    | Du skal altid kun varemodtage det antal som er leveret. Systemet styrer selv eventuelle restordrer.                                                                                                    |
| Indkøbsaftaler og kommende aftaler.<br>Nye aftaler fra 2021<br>Læs mere om aftalerne her<br>https://intra.reg.rsyd.dk/indkoeb-udbud/indkoebsaftaler-kommende                                                                                                    | Vejledning til systemet kan hentes på:<br>https://www.regionsyddanmark.dk/wm526666<br>*Har du brug for hjælp til login eller anvendelse af systemet så kontakt: indkobsservice@rsyd.dk eller på ttf. 7663 1080<br>*Har du spørgsmål vedr. varemodtagelse, varer på positivlisten og betaling så kontakt:<br>Hanne Jeppesen, haj@rsyd.dk, ttf. 7663 1787 e<br>*Hvis I ikke har fået leveret varer, kontakt venligst leverandøren.                                                                    |
| Clad 04/00 04: Eathrugauger til hannadialuna                                                                                                    | Information fra lagre                                                                                                    |
| Start 01/07-21: Frorburgsvarer in Intermodialyse<br>Start 01/07-21: Fra plast til pap<br>Start 14/05-21: Insulinpumper<br>Start 01/01-21: Multifunktionsmaskiner<br>Start 01/01-20: Lyskilder<br>Start 01/07-20: Aftagelige Ortoser<br>Start 01/06-20: Kariylebokse og risikoaffald<br>Start 01/06-20: Kariylebokse procedurepakker OUH<br>Start 15/03-20: CT og ultralydsvejledt intervention<br>Start 01/03-20: Gips, poster og bandager<br>Start 01/03-20: Engangsservice og plast<br>Start 01/03-20: Engangsmidler<br>Start 01/01-20: Sprojter og kanyler | Praksisafdelingen         Hjælp os med at få opdateret jeres kontaktoplysninger.         Send venligst en mail med jeres ydernummer, telefonnummer og mailadresse til<br>indkobsservice@rsyd.dk         På forhånd tak for hjælpen :-)         Leveranceplan:         Det er aftalt mellem praksisafdelingen og leverandørerne, at hver klinik modtager månedlige leverancer.<br>Ordrerne afsendes fra regionen hver onsdag kl. 13 til leverandøren.<br>Husk derfor at afsende din ordre i god tid. |
| Du kan ændre i din bestilling lige så længe at du kan se dine bestillinger i bestillingsbilledet, også selv om du har trykket "afsend".<br>Der er ændret i rækkefølgen på visning af varer.                                                                                                    | Der er fastsat følgende bestillingsintervaller:<br>Postar 5000 - 5500 Første opsdan i månaden 2/6 7/7 4/8 1/0 6/10 3/11 8 1/12                                                                                                    |
| Grønt varenummer kommer øverst: varen lagerføres, leveringstid normal.                                                                                                    | Levering senest den efterfølgende tirsdag.                                                                                                    |
| Derefter blåt varenummer: varen bestilles via ekstern leverandør, leveringstid 2-5 arbejdsdage.                                                                                                    | Postnr. 5540 - 6100 Anden onsdag i måneden. 9/6, 14/7, 11/8, 8/9, 13/10, 10/11 & 8/12                                                                                                    |
| Derudover er vises et bogstav for om varen er på aftale og hvilken type aftale der er tale om.<br>A = Udbudsaftale/obligatorisk aftale<br>P = Prisaftale/frivillig aftale                                                                                                    | Levening senesi ven eiteringende ürsdag.<br>Postnr. 6200 - 6700 Tredje onsdag i måneden. 16/6, 21/7, 18/8, 15/9, 20/10, 17/11 & 15/12<br>Levering senest den efterfolgende tirsdag.                                                                                                    |
|                                                                                                    | Postnr. 6705 - 7323 Fjerde onsdag i måneden. 23/6, 28/7, 25/8, 22/9, 27/10, 24/11 & 15/12<br>Levering senest den efterfølgende tirsdag.                                                                                                    |
| ILS Brugergrupperepræsentanter<br>https://intra.reg.rsyd.dk/indkoeb-udbud/indkoebsfora-medinddragelse/                                                                                                    | Kontakt: I kan skrive til Indkøbsafdelingen på følgende e-mail adresse:<br><u>indkobsservice@rsyd.dk</u>                                                                                                    |

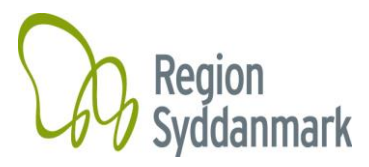

## 3. Bestilling

Vælg "Bestilling" under fanen "Varebestilling".

| ILS Den                     | no Online          | -                                           |                |               |                    |                   |     |
|-----------------------------|--------------------|---------------------------------------------|----------------|---------------|--------------------|-------------------|-----|
| Varebestilling 🝷            | Varemodtagelse -   | Udskrift 🕶                                  |                |               |                    |                   |     |
| Bestilling<br>Track & Trace | j la la            |                                             | Sortering      | g: Varenummer | ~                  |                   |     |
| <u>G</u> em <u>A</u> fse    | nd <u>F</u> ortryd | <u>V</u> is Sortiment                       | <u>E</u> -mail | Track&Trace   | ✔ Vis afser        | ndte til leverand | dør |
| Vare                        | А                  | ntal Udleverings- Var<br>enhed<br>Multiplum | ebetegnelse    |               | Rekv./<br>Ordrenr. | Projekt           | L   |
| Tryk på "Sortim             | ent".              |                                             |                |               |                    |                   |     |

| ILS Dem                   | no Online          |                                |                                  |               |                    |                    |
|---------------------------|--------------------|--------------------------------|----------------------------------|---------------|--------------------|--------------------|
| Varebestilling 🔻          | Varemodtagelse 🕶   | Udskrift 🔻                     |                                  |               |                    |                    |
| Rekvirent:                |                    |                                | Sorterin                         | g: Varenummer | <b>~</b>           |                    |
| <u>G</u> em <u>A</u> fser | nd <u>F</u> ortryd | <u>V</u> is                    | <u>prtiment</u> <u>E</u> -mail   | Track&Trace   | ✔ Vis afsend       | dte til leverandør |
| Vare                      | A                  | ntal Udley<br>enhe<br>Multiplu | estil fra standardsortiment<br>m |               | Rekv./<br>Ordrenr. | Projekt L          |

Vælg standardsortiment for din praksis type og du vil få <u>alle</u> varer frem i en liste som der kan bestilles via positivlisten.

Listen er sorteret alfabetisk.

| 🤗 Bestil standard sorti                     | ment × 📑                    |                                |                    |                    |               |
|---------------------------------------------|-----------------------------|--------------------------------|--------------------|--------------------|---------------|
| ILS Onli                                    | ne                          |                                |                    |                    |               |
| Varebestilling •                            | Varemodtagelse •            | Faktura 🕶                      | Udskrift 🕶         |                    |               |
| Rekvirent:                                  |                             |                                |                    |                    |               |
| Vælg standardso                             | rtiment:<br>Standardsortime | ent alm. praktis               | erende læg         | ket leveringsdato: | Kalender      |
| ☐ <u>V</u> is alle<br>☐ <u>M</u> arker alle |                             |                                |                    |                    |               |
| <u>O</u> K <u>T</u> il                      | bage                        |                                |                    |                    |               |
| Varenr. 🕆 Bestil                            | Antal Lot-numme             | er Allerede<br>i<br>bestilling | Udleveringsen<br>I | ned Varebetegnelse | ≑ Lev.varenr. |

Hvis sortimentet er stort og svært at overskue, kan du bruge **Windows søgefunktionen**, hvor du holder "Ctrl" knappen nede samtidig med at du trykker på bogstavet "F".

Du får et søgevindue frem, hvor du kan søge på alt – dele af varetekst, leverandørens varenummer osv.

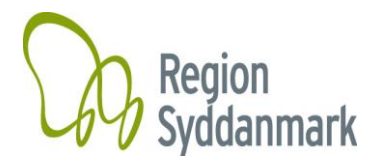

| × Søg:           | For at søge - skr | iv her     | Forrige | Næste 🧭 Indstillinger 👻 |  |  |  |  |
|------------------|-------------------|------------|---------|-------------------------|--|--|--|--|
| ILS Demo Online  |                   |            |         |                         |  |  |  |  |
| Varebestilling 🕶 | Varemodtagelse 🕶  | Udskrift • |         |                         |  |  |  |  |

De varer du vil bestille skal du markere med  $\checkmark$ i kolonne "Bestil"

### Udfyld antal:

Hver vare er for udfyldt med minimumsbestilling svarende til 1 stk. rulle, pakke eller kasse. Antallet kan du rette ved at overskrive 1

Vær opmærksom på hvilken udleveringsenhed du køber varen i. F.eks. pakke á 110 stk. hvis du bestiller 2 i antal leveres der 2 pakker á 110 stk. dvs. i alt 220 stk.

| ILS [                                  | Demo       | o Onl    | line           |                   |                             |                     |                                                  |    |
|----------------------------------------|------------|----------|----------------|-------------------|-----------------------------|---------------------|--------------------------------------------------|----|
| Varebestilli                           | ing 🔻 V    | /aremo   | dtagelse 🔻     | Udskrift 🔻        |                             |                     |                                                  |    |
| Rekvirent:                             | -          | ·        | _              |                   |                             |                     |                                                  |    |
| Vælg stand                             | lardsortin | nent: St | tandardsortime | ent alm. praktise | rende læg 🗸                 | Ønsket leveringsdat | : <u>K</u> alender                               |    |
| □ <u>V</u> is alle<br>□ <u>M</u> arker | alle       |          |                |                   |                             |                     |                                                  |    |
| <u>O</u> K<br><u>T</u> ilbage          |            | 1        |                |                   |                             |                     |                                                  |    |
| Varenr≑                                |            | Bestil   | Antal          | Lot-nummer        | Allerede<br>i<br>bestilling | Udleveringsenhed    | Varebetegnelse                                   | \$ |
| <u>p00017</u>                          | D          |          | 2              |                   | 1                           | pakke á 110 stk     | Afdækning, 38x45cm,steril,2 lag u/klæb<br>Bastos |    |
| p00018                                 | 1          |          | 1              |                   | 2                           | æske á 50 stk       | Afdækning, 45x75cm,steril,2 lag u/klæb<br>Bastos |    |
| <u>p00019</u>                          |            |          | 3              |                   | 3                           | æske á 70 stk       | Afdækning, 50x50cm,steril,2 lag m/klæb<br>Bastos |    |

Ved tryk på"Enter" eller "OK" bliver de markerede linjer automatisk overført til bestillingsbilledet. Ok knappen finder du øverst til venstre i billedet.

Ved at trykke på billedet kan du se yderligere detaljer omkring varen.

Vare Information Vare Leverandør Tekster Lager Varenr.: p00226 Lev. Varenr.: 5641000 Varebet: Armslynge, trekantet, Mitella, 96x96x136cm Varebet. 2: ubleget viskose Varegruppe: 29 - Øvrige varekøb Vareart: 790527 - Forbindstoffer Varetype: 999996 - Produkter til praktiserende læger **Basisenhed:** stk Udleveringsenhed: stk Mindste 1 (Der udleveres ikke færre end dette antal) udlevering: 100 (Der udleveres ikke flere end dette antal) Største udlevering: Størrelse: 1/100 Leverandør  $\label{eq:https://medianmark.dk/katalog/foerstehjaelpsprodukter/brudogfaldskader/fingerskinnerarmskinne/2813/5641000? The second second seco$ vareoplysninger: prod=5641000

Print Luk

I fanen varebestilling finder du knappen "Afsend".

"Afsend" betyder, at du gemmer og sender bestillingen til regionen, som videresender den til leverandøren. Du kan rette, tilføje eller fjerne varer i en eksisterende bestilling frem til kl. 13 den onsdag, hvor jeres ordre sendes til leverandøren.

## Husk derfor at trykke på Afsend, når du vil bestille varen!

Du får besked om at bestillingen er registreret.

| Varebestillin                                                                                                    | g 🔹 Varemodtagelse 🕶 | Udskrift 🔻                               |                                                  |                    |         |       |       |        |                    |                              |
|----------------------------------------------------------------------------------------------------|----------------------|------------------------------------------|--------------------------------------------------|--------------------|---------|-------|-------|--------|--------------------|------------------------------|
| Rekvirent:     Sortering:     Varenummer     Ordrenr. dannes når der tykkes afsend. Hvis du har valgt "Gem" vil der stå 0       Gem     Afsend     Fortryd     Vis     Sortiment     Ermeil     Track&Trace     Vis afsendte til leverandør |                      |                                          |                                                  |                    |         |       |       |        |                    |                              |
| Vare                                                                                                    |                      | Antal Udleverings-<br>enhed<br>Multiplum | Varebetegnelse                                   | Rekv./<br>Ordrenr. | Projekt | Lotnr | Lager | Bruger | Ønsket<br>Lev.dato | Zoom                         |
| <u>P00017</u>                                                                                                    | D                    | 1 pakke á 110<br>stk                     | Afdækning, 38x45cm,steril,2 lag u/klæb<br>Bastos | 3460792(0)         | Søg     |       | 8000  | TEST   |                    | Zoom<br>Fritekst<br>Lev.plan |
| <u>P00018</u>                                                                                                    |                      | 2 æske á 50 stk                          | Afdækning, 45x75cm,steril,2 lag u/klæb<br>Bastos | 3460792(0)         | Søg     |       | 8000  | TEST   |                    | Zoom<br>Fritekst<br>Lev.plan |

Du tilføjer flere varer ved igen at klikke på "Sortiment" Bemærk, at de varer du allerede har valgt, nu er markeret i sortimentslisten under kolonnen "Allerede i bestilling".

| Varenr. 🗧     | Besti | Antal Lot-numm | er Allerede i<br>bestilling | Vdleveringsenhed | Varebetegnelse                                   |
|---------------|-------|----------------|-----------------------------|------------------|--------------------------------------------------|
| <u>p00017</u> |       | 1              |                             | pakke á 110 stk  | Afdækning, 38x45cm,steril,2 lag u/klæb<br>Bastos |
| <u>p00018</u> |       | 1              |                             | æske á 50 stk    | Afdækning, 45x75cm,steril,2 lag u/klæb<br>Bastos |

I bestillingsoversigten kan du løbende ændre i antallet ved at stille markøren i antalsfeltet og ændre antallet.

Du kan også slette varer fra bestillingen. Dette gøres ved at stille markøren i antalsfeltet og indsætte tallet 0 og trykke på Enter og derefter afsend. Så kommer varen ikke med på bestillingen ved afsendelse.

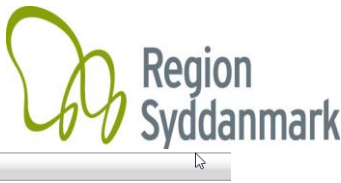

| Varebestilling 🕶                                                 | Varemodtagelse - Ud | dskrift 🕶                                |                                                  |                    |         |       |       |        |                    | ß                            |  |  |
|------------------------------------------------------------------|---------------------|------------------------------------------|--------------------------------------------------|--------------------|---------|-------|-------|--------|--------------------|------------------------------|--|--|
| Rekvirent:                                                       |                     | Sor                                      | tering: Varenummer 🗸                             |                    |         |       |       |        |                    |                              |  |  |
| Gem     Eortryd     Vis     Sortiment     E-mail     Track&Trace |                     |                                          |                                                  |                    |         |       |       |        |                    |                              |  |  |
| Vare                                                             |                     | Antal Udleverings-<br>enhed<br>Multiplum | Varebetegnelse                                   | Rekv./<br>Ordrenr. | Projekt | Lotnr | Lager | Bruger | Ønsket<br>Lev.dato | Zoom                         |  |  |
| <u>P00017</u>                                                    | D.                  | 2 pakke á 110<br>stk                     | Afdækning, 38x45cm,steril,2 lag u/klæb<br>Bastos | 3460792(0)         | Søg     |       | 8000  | TEST   |                    | Zoom<br>Fritekst<br>Lev.plan |  |  |
| P00018<br>Tilbageholdes: 🗌                                       |                     | 1 æske á 50 stk                          | Afdækning, 45x75cm,steril,2 lag u/klæb<br>Bastos | 0(0)               | Søg     |       | 8000  | TEST   |                    | Zoom<br>Fritekst             |  |  |

På forsiden kan du se de varer, du allerede har afgivet bestilling på. Hvis du markere "Tilbageholdes" kommer vareren ikke med på jeres ordre.

Du kan kun se "Holdte ordrer". Det betyder ordrer som regionen ikke har frigivet til leverandøren endnu.

Hvis der ligger "Holdte ordrer" (O), som endnu ikke er blevet ekspederet, bliver nye bestillinger tilføjet de allerede eksisterende med samme ordrenummer.

Ønsket leveringsdato kan ikke ændres.

| Varebestill   | ing • Varemodtagelse | <ul> <li>Udskrift ▼</li> </ul>         |                                                      |                          |         |       |       |        |                      |                              |
|---------------|----------------------|----------------------------------------|------------------------------------------------------|--------------------------|---------|-------|-------|--------|----------------------|------------------------------|
| Rekvirent:    |                      |                                        | Sortering: Varenummer                                |                          |         |       |       | Ø      | insket lev. dato kan |                              |
| Bestilling re | gistreret.           |                                        |                                                      |                          |         |       |       |        | ikke ændres.         |                              |
| <u>G</u> em   | Afsend Eortryd       | <u>V</u> is Sortiment                  | E-mail Track&Trace ✓ Vis afse                        | ndte til leverand        | lør     |       |       |        |                      |                              |
| Vare          |                      | Antal Udlevering<br>enhed<br>Multiplum | gs- Varebetegnelse                                   | Rekv./<br>Ordrenr.       | Projekt | Lotnr | Lager | Bruger | Ønsket<br>Lev.dato   | Zoom                         |
| <u>P00017</u> | D                    | 2 pakke á 11<br>stk                    | 0 Afdækning, 38x45cm,steril,2 lag u/klæb<br>Bastos   | 3460792 <mark>(0)</mark> | Søg     |       | 8000  | TEST   |                      | Zoom<br>Fritekst<br>Lev.plan |
| <u>P00018</u> |                      | 2 æske á 50                            | stk Afdækning, 45x75cm,steril,2 lag u/klæb<br>Bastos | 3460792 <mark>(0)</mark> | Søg     |       | 8000  | TEST   |                      | Zoom<br>Fritekst<br>Lev.plan |
| <u>P00019</u> |                      | 2 æske á 70                            | stk Afdækning, 50x50cm,steril,2 lag m/klæb<br>Bastos | 3460792 <mark>(0)</mark> | Søg     |       | 8000  | TEST   |                      | Zoom<br>Fritekst<br>Lev.plan |

## Vær opmærksom på, at hvis du ikke aktivt arbejder i systemet i 10 minutter, bliver du automatisk logget af.

Derfor er det vigtigt at du løbende gemmer din bestilling, så arbejdet ikke er tabt, i tilfælde af at du bliver logget af systemet.

## HUSK derfor altid at trykke på knappen "Afsend", der også fungerer som gem funktion.

Skulle du blive logget af systemet, kan du logge på igen. Din bestilling vil stadig være der, men kun hvis du har husket at trykke på "Afsend".

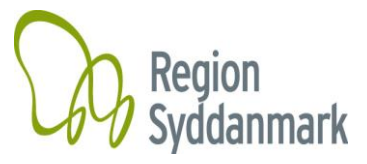

### 4. Afsendte bestillinger

Afsendte bestillinger kan ses i bestillingsbilledet.

| Varebestilling •                 | Varemodtagelse •                                                                | Udskrift 🕶                                 |                                   |                   |                      |         |        |       |        |                    |                  |
|----------------------------------|---------------------------------------------------------------------------------|--------------------------------------------|-----------------------------------|-------------------|----------------------|---------|--------|-------|--------|--------------------|------------------|
| Rekvirent: Sortering: Varenummer |                                                                                 |                                            |                                   |                   |                      |         |        |       |        |                    |                  |
| Bestilling registre              | Bestilling registreret.                                                         |                                            |                                   |                   |                      |         |        |       |        |                    |                  |
| <u>G</u> em <u>A</u> fse         | Gem Afsend Eortryd Vis Sortiment E-mail Track&Trace Vis afsendte til leverandør |                                            |                                   |                   |                      |         |        |       |        |                    |                  |
| Vare                             |                                                                                 | Antal Udleverings- \<br>enhed<br>Multiplum | /arebetegnelse                    | ß                 | Rekv./ P<br>Ordrenr. | rojekt  | Lotnr  | Lager | Bruger | Ønsket<br>Lev.dato | Zoom             |
| Ordrer afsendt til leverandør    |                                                                                 |                                            |                                   |                   |                      |         |        |       |        |                    |                  |
| Vare                             | Ant                                                                             | al Udleveringsenhee<br>Multiplum           | l Varebetegnelse                  |                   | Rekv./<br>Ordrenr.   | Projekt | Lotnr. | Lager | Bruger | Ønsket<br>Lev.dato | Zoom             |
| <u>P00008</u>                    |                                                                                 | 10 pakke á 100 stk                         | Kompres,non-wov<br>4-lags,usteril | en,Klinion, 5x5cm | <u>3449507(</u> 0)   |         |        | 8000  | 2153   | 23.09.2019         | Zoom<br>Fritekst |

Den øverste del af billedet er din ordre afsendt til regionen, men endnu ikke til leverandøren.

Den nederste del af billedet er ordre, afstendt til leverandøren, men endnu ikke varemodtaget.

Her kan du desuden se hvornår varen forventes leveret. Ønsket leveringsdato er efter fast aftale mellem regionen og leverandøren og kan ikke ændres. Hvis I holder lukket når varerne skal leveres skal I kontakte leverandøren eller benytte fritekst feltet i højre side.

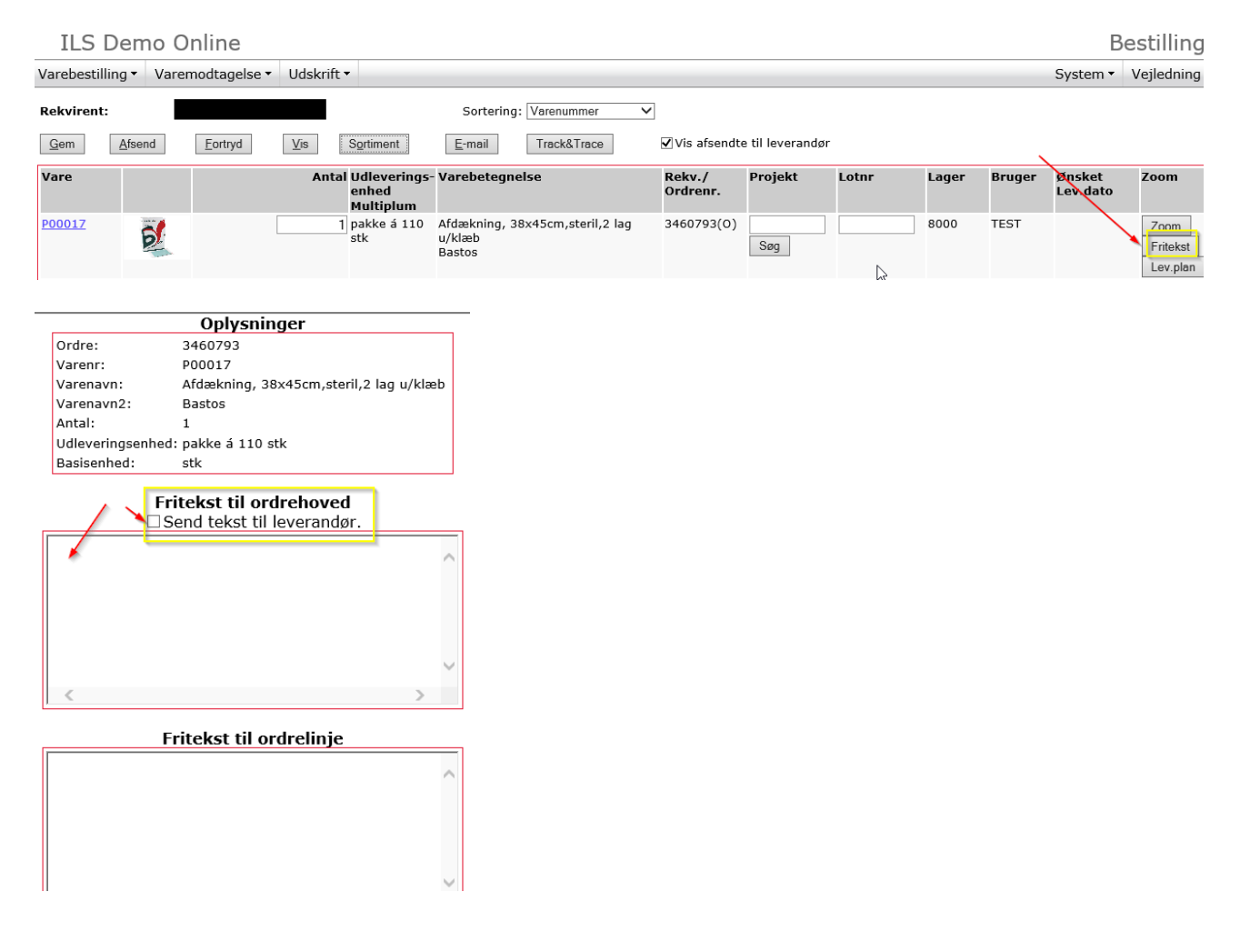

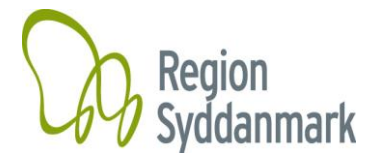

## 5. Varemodtagelse

Når varen modtages fysisk på klinikken, skal du straks kontrollere om følgesedlen stemmer overens med de leveret varer og det bestilte antal.

Herefter skal varerne varemodtages i ILS-online.

Det er vigtigt, at du varemodtager elektronisk i ILS, da det er din bekræftelse af, at du har modtaget varen.

Regionen må **ikke** betale en faktura før der er sikkerhed for, at varerne er fysisk modtaget. **HUSK** derfor at varemodtage når vareren leveres, så betalingen ikke bremses.

Der er 2 indgange til varemodtagelsen:

Tryk på Varemodtagelse under "Varemodtagelse" eller benyt dig af linket på forsiden af ILS.

| 🤗 ILS Online - Startside 🛛 🗙 📑    |                  |           |            |  |  |  |  |
|-----------------------------------|------------------|-----------|------------|--|--|--|--|
| ILS Online                        |                  |           |            |  |  |  |  |
| Varebestilling 🕶                  | Varemodtagelse 🕶 | Faktura 🕶 | Udskrift 🕶 |  |  |  |  |
| Rekvirent: 1770 Varemodtagelse(W) |                  |           |            |  |  |  |  |

| Opga | iver       |           |       |     |    |       |      |     |       |         |
|------|------------|-----------|-------|-----|----|-------|------|-----|-------|---------|
|      | Du har fåe | t leveret | varer | som | du | endnu | ikke | har | varem | odtaget |

7 Tryk på denne besked for at gå til varemodtagelse.

1) Tryk på "Find ordre" – uden at indsætte andet.

De ældste ordre vises først og du kan med fordel skifte ordre med knapperne "Frem" og "Tilbage" ILS Demo Online

| /arebestilling • Varemodtagelse • Udskrift •                                                                                          |
|----------------------------------------------------------------------------------------------------|
| Rekvirent:                                                                                                    |
| Ordrenr.: Rekvirent: Alle                                                                                                    |
| Vis slutmodtaget     Dato interval: 06.12.2019 - 05.03.2020                                                                           |
|                                                                                                    |
| Find ordre Afsend E-mail Udfyld Tilbage Frem Opdater Bem Bem. alle Ingen bem.                                                         |
| Vare Modtaget Rest Varemodt Varebetegnelse Lev.vnr Ref.nr. Ordrent Leverings- Lager Projekt Rekvirent Link Bemærk. Vis bemærk<br>dato |

2) Når du trykker på denne knap, udfyldes alle varelinjer automatisk med det bestilte antal. Hvis du <u>ikke</u> har modtaget det bestilte antal, skal de eventuelle varelinjer tilpasses, så det stemmer overens. Alternativet er at du selv taster antallet i kolonnen "Modtaget antal".

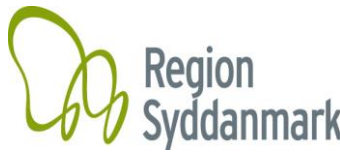

Hvis leverandøren sender dig en alternativ vare skal du varemodtage på det varenummer som du oprindelig har bestilt samt modtage det antal, der er leveret.

<u>OBS</u>! Er der tale om en dellevering, er det **VIGTIGT**, at du kun varemodtager det reelle antal, som er modtaget.

3) Tryk herefter på "Afsend" og du har kvitteret for modtagelsen.

| Find | ordre Afs         | end <u>F</u> ortryd   | <u>E</u> -mail  | <u>U</u> dfyld | <u>T</u> ilbage | F <u>r</u> em |
|------|-------------------|-----------------------|-----------------|----------------|-----------------|---------------|
| Varê | Modtaget<br>antal | Rest Var<br>antal enh | emodt Va<br>ned | arebetegi      | nelse           |               |

#### 6. System

Under menupunktet "System" længst til højre, finder du disse muligheder.

| æig menupt        |                                                                  |  |  |  |  |  |  |  |
|-------------------|------------------------------------------------------------------|--|--|--|--|--|--|--|
| System • Vejle    |                                                                  |  |  |  |  |  |  |  |
| <u>R</u> ekvirent |                                                                  |  |  |  |  |  |  |  |
| Skift kendeord    |                                                                  |  |  |  |  |  |  |  |
| <u>L</u> ogoff    |                                                                  |  |  |  |  |  |  |  |
| Startside         |                                                                  |  |  |  |  |  |  |  |
|                   | System ▼<br><u>R</u> ekviren<br>Skift ken<br>Logoff<br>Startside |  |  |  |  |  |  |  |

Når du vælger "Startside", kommer du tilbage til forsiden. Skift kendeord betyder at du kan ændre dit password. Logoff benyttes, når du er færdig med at arbejde.

#### 7. Leveranceplan

Det er aftalt mellem praksisafdelingen og leverandøren, at hver klinik modtager månedlige leverancer.

Der afsendes ordrer fra regionen hver onsdag kl. 13.

Der er lavet faste leveringsintervaller, afhængig af klinikkens postnummer, de kan ses på forsiden af ILS Online samt herunder.

Der er fastsat følgende bestillingsintervaller. Levering senest den efterfølgende tirsdag.

Postnr. 5000 - 5500 Første onsdag i måneden.

Postnr. 5540 - 6100 Anden onsdag i måneden.

Postnr. 6200 - 6700 Tredje onsdag i måneden.

Postnr. 6705 - 7323 Fjerde onsdag i måneden.

Se leveringsplanen med konkrete datoer på Startsiden